# REX— C900. C700. C400 .C100.C10 www.vallder.com

First of all, thank you for using our products. This series of products is based on the most advanced modern control theory, using microcontroller with PID self-tuning (automatic optimization) function of intelligent temperature control instrument. Please read the instructions carefully before using.

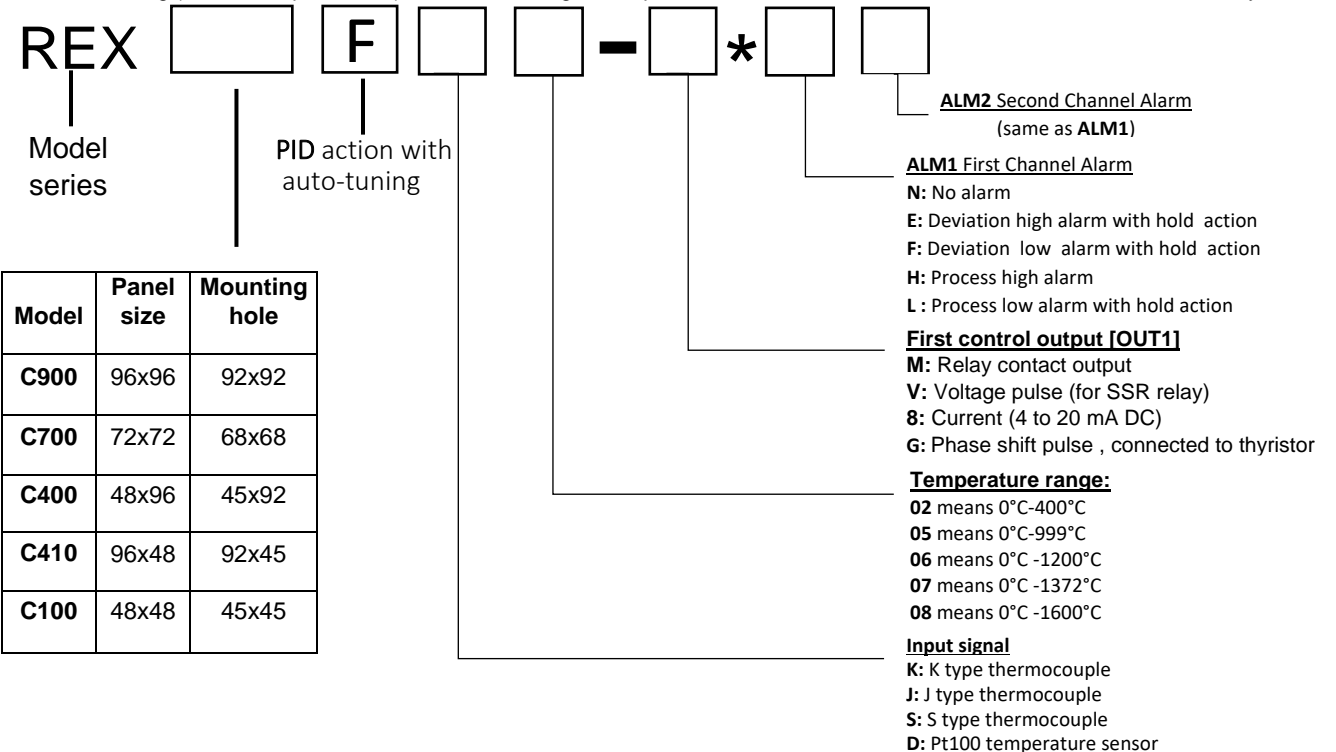

# Example: REX-C100FK02-V\*EN

This Model should be: The board size is 48x48, PID self tuning function, Match K type thermocouple, The range is 0°C -400°C, Contactless voltage pulse output (for solid state relay SSR), The first alarm is the deviation upper limit alarm, No second alarm.

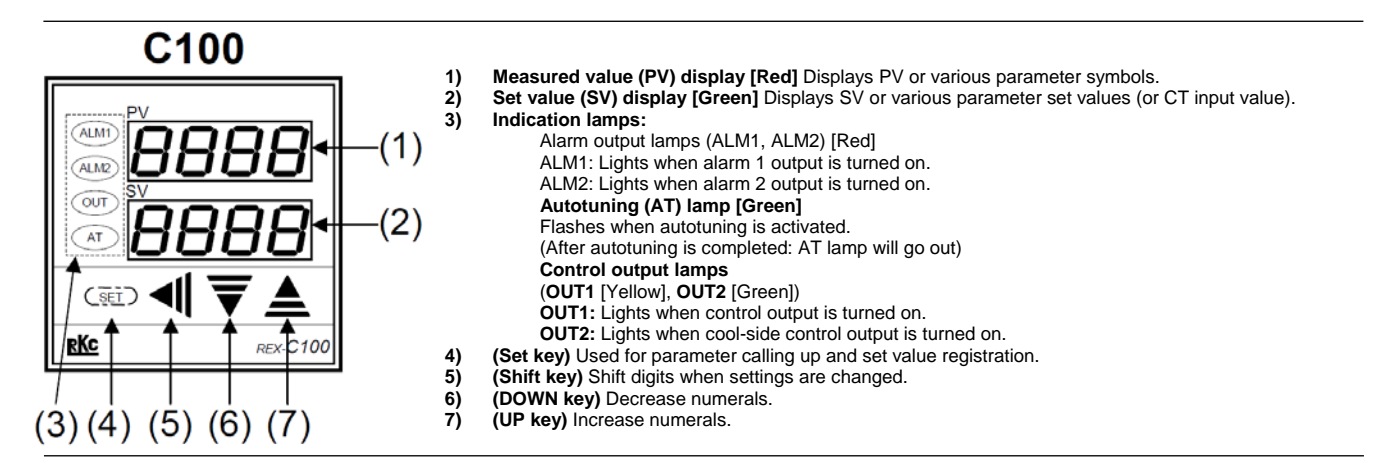

### SV setting mode:

Under normal display state of SV/PV, press on (Set key) button, the SV display is blinking, by pressing the (Shift key) key, set the number of required temperature settings. Then press the (UP key) or (DOWN key) button, set to the required temperature value, after setting, press the (Set key) button again and the controller is set now in normal SV/PV display state.

#### Parameter setting mode:

This parameter is used to set alarm, PID constant and other parameters. Under normal display state, Press and hold the **(Set key)** button for 3 seconds, display parameter setting state in PV display, display its corresponding value in SV display, next, press the **(Set key)** button to display the following table parameter symbols.

**Note:** This controller has an automatic recovery function display, when the operator performs parameter settings and modifications, he forgot to return to the main display mode, the controller will automatically return to the main display mode after 30 seconds.

| Main menu |  |
|-----------|--|
|-----------|--|

After the controller is powered up normally, press the **(Set key)** button and hold for about 2 seconds to enter the main menu

| Symbol         | Name | Default<br>value | Setting    | Description                                                                                                    |  |
|----------------|------|------------------|------------|----------------------------------------------------------------------------------------------------|--|
| 511            | SV   | 100              | SLL-SLH    | Set the desired temperature                                                                                                    |  |
| RLI            | AL 1 | 10               | SLL-SLH    | Set alarm value                                                                                                    |  |
| ŔĹŰ            | AT   | 0                | 0 - 1      | Auto-tuning <b>0:</b> FF <b>1:</b> ON                                                                                                    |  |
| $\overline{p}$ | Р    | 30               | 0 - 999    | Proportional term                                                                                                    |  |
| o H            | ОН   | 20               | 1 - 100    | Master control hysteresis<br>(displayed when P== 0)                                                                                               |  |
| 1              | I    | 120              | 0 - 999    | Integral term (inactive when P == 0)                                                                                                    |  |
| ď              | D    | 30               | 0 - 999    | Derivative ( inactive when P == 0)                                                                                                    |  |
| 8r             | Ar   | 80               | 0 - 100    | Overshooting and undershooting restriction (inactive when P == 0)                                                                                 |  |
| , <b>-</b>     | Т    | 20               | 1 - 100    | Heat-side proportioning cycle<br>( inactive when P == 0)                                                                                          |  |
| 50             | SC   | 0                | -199 - 199 | Sensor correction value                                                                                                    |  |
| LEY            | LCK  | 0                | 0-111      | Password lock (binary):<br>000: Controller is unlocked<br>001: SV AL1 AL2 can be modified<br>011: SV can be modified<br>111: Controller is locked |  |

Measuring range of each type of measuring sensor that can be measured with this device

| Symbol | Sensor<br>type                                 | Can                                  | be measured by this device |  |  |
|--------|------------------------------------------------|--------------------------------------|----------------------------|--|--|
| Ь      | В                                              | 500~999                              |                            |  |  |
| 5      | S                                              | -50~999                              |                            |  |  |
| -      | R                                              |                                      | -50~999                    |  |  |
| E      | Т                                              |                                      | -50~999                    |  |  |
| Ľ      | К                                              | -50~999                              |                            |  |  |
| п      | N                                              | -50-999                              |                            |  |  |
| J      | J                                              | J -50~999                            |                            |  |  |
| Ε      | E                                              | -50-800                              |                            |  |  |
| PE     | PT100                                          | -50~800                              |                            |  |  |
| ΕU     | Cu50                                           |                                      | -50-150                    |  |  |
|        | Error ca                                       | ises                                 |                            |  |  |
| Err    | Device fail                                    | Check the<br>device<br>functionality |                            |  |  |
| 000    | PV is above the<br>input display rai<br>limit. | Check the input signal / sensor      |                            |  |  |
| ŪUŪ    | PV is below the<br>input display ran<br>limit. | Check the input signal / sensor      |                            |  |  |

## Controllers parameters setting menu

After powering the device, press the **(Set key)** button and the **(Shift key)** button simultaneously and hold it about 3 seconds, now "Cod" is displayed in the PV display. Set the "Cod" to "001", press **(Set key)** button in sequence to get and to go through the following parameters:

| Symbol        | Name | Default<br>value | Setting range                                | Description                                                                                                    |
|---------------|------|------------------|----------------------------------------------|----------------------------------------------------------------------------------------------------|
| 5.            | SN   | K                | B, S, R, T, K, N, J, E, PT, Cu               | Sensor type                                                                                                    |
| - <u>5</u> LL | SLL  | -50              | Sensor measurment<br>range                   | Set the measurement lower limit                                                                                                    |
| SLH           | SLH  | 999              | Sensor measurment<br>range                   | Set the measurement upper limit                                                                                                    |
| oud           | OUD  | 0                | 0 - 1                                        | Control method – 0:heating<br>1:cooling                                                                                                    |
| ουΥ           | OUK  | 0                | 0 - 1                                        | Output mode:<br>0:switch ON/OFF<br>1:continuous (1 - 5V or 4-20mA<br>needs corresponding module<br>support).                                                                                                    |
| AC I          | AC1  | 1                | 0 - 6                                        | AL1 alarm mode:<br>0:no alarm<br>1:upper deviation alarm<br>2: lower deviation alarm<br>3: upper deviation alarm<br>4: upper deviation alarm<br>5: process value upper limit alarm<br>6: process value lower limit alarm |
| <i>RE2</i>    | AC2  | 0                | 0 - 6                                        | AL2 alarm (same as AL1)                                                                                                    |
| - R H I       | AH1  | 2                | 1 - 100                                      | Alarm 1 hysteresis                                                                                                    |
| 842           | AH2  | 2                | 1 - 100                                      | Alarm 2 hysteresis                                                                                                    |
| Unle          | UNIT | 0                | 0 - 1                                        | Unit: 0: °C 1: °F                                                                                                    |
| dF            | DF   | 50               | 0 - 100                                      | Filter coefficient                                                                                                    |
| Eot           | COT  | 0.4              | 0.00 - 10.0                                  | Display inhibition                                                                                                    |
| FRE           | FAC  | 0                | 0 — 100<br>Over temperature display<br>limit | 0: off function<br>Other value after the set value<br>is exceeded,<br>the excess is displayed<br>proportionally SV+ (PV-SV)/FAC                                                                                          |

1. Check that the voltage on the specification is the same as at the input to avoid the destruction of the controller.

2. According to the wiring diagram correctly wiring.

3. For thermocouple input signal, please use compensating wire with the same material as thermocouple wire.

4, for the thermal resistance input signal, please use the same specification of low resistance wire, and the length of the three wire is the same as possible.

\* 5. Pay special attention to the power input line and sensor signal input line can not be confused and misconnected, otherwise the whole instrument burned out and scrapped, can not be repaired. The output terminal can not be short circuited by strong current.

6. The power and signal lines of the instrument should be separated from the large current output lines as far as possible to reduce the influence of electromagnetic radiation on the instrument. When it is unavoidable, the shielding lines should be selected as far as possible.

When you change Cod to 911, you can restore to the factory default menu.